## **Transaction Subtypes**

Last Modified on 12/12/2024 10:34 am EST

**Transaction Subtypes** further define and expand a *Transaction Type*. For example, if the *Transaction Type* is *Tuition (Debit)*, the *Transaction Subtype* could be the month (Jan, Feb, Mar, etc.).

- 1. Go to the Gear (icon) > Settings > General > Drop-down Lists (left menu).
- 2. Click Transaction Subtypes from the Transaction section in the left menu.
- 3. Click Add Row to add a new Transaction Subtype and enter the name.
- 4. Click Save Changes.

## TIPS

- Select the **Hide from users** checkbox next to a Transaction Subtype to hide it from all of the dropdown lists in your system.
- Some Subtypes are reserved for use with Jackrabbit features, such as Automated Tuition Posting.
- Deleting drop-down values in Jackrabbit is not recommended because it impacts your ability to filter for that value in your reports.

Example of a *Transaction Type* & *Subtype* on a Family's **Transactions** tab: